## Do you need to retrieve your 1098-T Tax Form?

## You will need to use Internet Explorer on your computer. Please make sure to have your pop-up blocker disabled.

Please visit: <u>https://heartland.ecsi.net/</u>

Click on "Find Your Tax Form"

It's tax season and we're here to help! Find Your Tax Form

On the next screen, please select "I need my 1098-T Tuition tax statement."

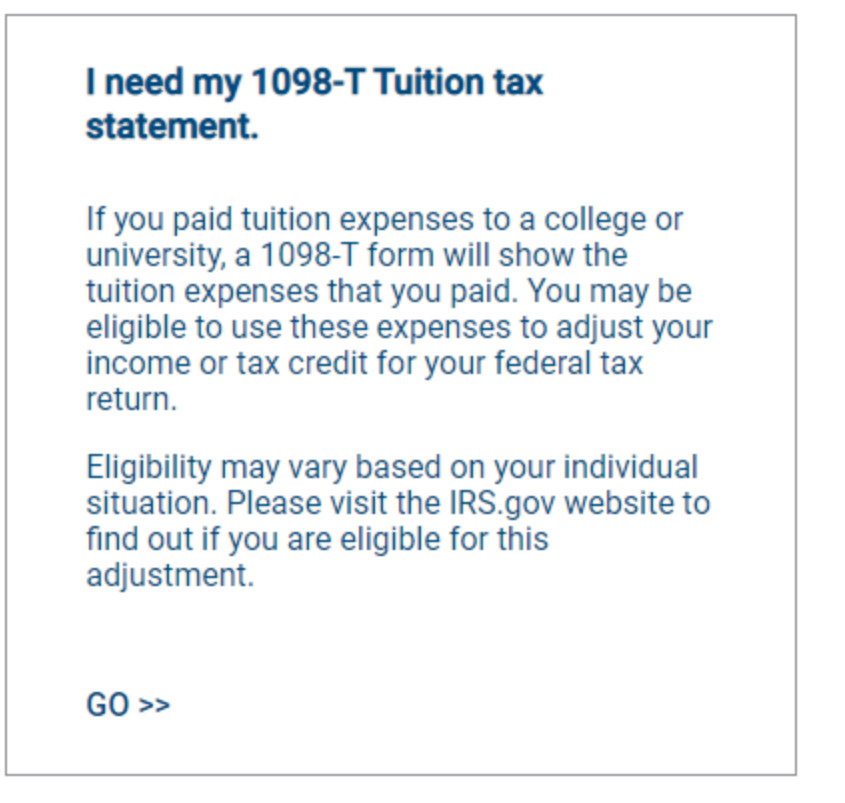

On the next screen, search for Fisk University. Choose Fisk University and click Submit.

Enter your personal information to retrieve your 1098-T